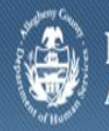

Department of Human Services Allegheny County, Pennsylvania

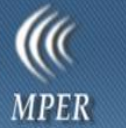

# **MPER Provider Job Aid**

All organizations and individuals who contract with the Allegheny County Department of Human Services (DHS) are required to input and maintain up-to-date information in the Master Provider Enterprise Repository (MPER) application.

MPER is the repository of record for complete, real-time provider, services, and contracts information. MPER will also capture all information on services contracted for and rates on the contract. For MH (Mental Health) and CYF (Children, Youth and Families), this information will be used for payments and claiming purposes. For H&H (Hunger and Housing), this information will be used for accurate enrollments. For all offices, it will give better reporting capabilities on providers, facilities, services, and service offerings.

Detailed Provider information is maintained in MPER. As part of the provider process, the Provider will complete the standard information for general provider information such as the license, provider contacts and auditor information, as well as the services offered at each facility.

# Creating a New Facility

# (**Provider > New**)

- 1. Complete the required fields on the General Information tab.
  - a. In the *Provider Information* section enter the name of the Agency/Facility when adding a Facility or the First and Last Name when adding an Individual i.e. Foster Care or Emergency Caregiver.
  - b. In the *Provider Detail* section complete all known information. The Facility or Individual check box will need to be selected.
- 2. Complete the *Addresses* tab and include the Local address of the Facility/Individual.

## Complete the Enter Address popup screen

- a. Click the **[Edit]** button under the *Address* field.
- b. Select the appropriate Local Address from the *Address Type* dropdown list.
- c. Type the street number and name in the Address Line 1.
- d. Type the resident city in the City field.
- e. Select PA from the State drop down list
- f. Type the zip code for the Zip field.
- g. Click the **[Search]** button.

| Address Details      |               |                       |                         |
|----------------------|---------------|-----------------------|-------------------------|
| • Domestic Address   | C Foreign Add | iress                 |                         |
| Address Type         | Homeless      |                       |                         |
| Address Line 1       |               | County                | Municipality            |
| Address Line 2       |               | School District       | Residency               |
| City                 | State         | City Council District | County Council District |
| Zip                  | Current Res   | idence                |                         |
| Save Without Verific | ation         |                       |                         |
| Search Results       |               |                       |                         |
|                      |               |                       |                         |
| OK Search Cance      |               |                       |                         |

## Review the search results for the address

- If the address is fully recognized, the system will acknowledge it was verified. Click the **[OK]** button.
- If the address is located in the *Search Results* area, click anywhere on the line to highlight the address. Click the **[OK]** button.
- If the address is not located and you are sure that you input it correctly, click the *Save Without Verification* check box. Click the **[OK]** button.
- 3. Once the *Addresses* tab is complete, click the **[Save]** button.

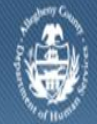

# License

## (**Provider > License**)

The *Provider License* screen is used to capture the licensing and/or certification information for Agency/Facility locations. Typically, this information is documented in MPER by a designated user at the provider office for their associated facilities. The licensing information can be for a Placement or Non-placement provider and their associated facilities, if applicable. A license and/or certification for all facilities with placement service offerings are required.

- 1. If entering license information for the Agency bring the agency into focus.
- 2. If entering license information for the Facility bring the facility into focus.
- 3. When CYF placement services are provided complete the necessary information on the *License* screen and click the **[Save]** button.

# Provider Contact

# (Provider > Provider Contact)

The *Provider Contacts* screen is used to record the names and titles of contact people and staff members for the provider.

- 1. Select the **Provider Contacts** option from the menu.
  - a. Required Contact Persons to be entered; CEO, CFO, CIO, Board/Pres Chairmen, Contract Processing Contact, MPER Contact and Fiscal. Click the **Save** button to save the screen. A grid will be created for each entry.

## Auditor Information

## (Provider > Auditor Information)

The *Auditor Information* screen is used for an Agency to indicate who their auditing organization is and is required to be completed for Contacted Agencies, but optional for the facilities of the associated agency. This screen is documented by a designated user at the Agency's office, but can be viewed by other users of MPER.

- 1. Select the **Auditor Information** option from the menu.
  - a. Enter the Auditor details and click the **Save** button.

## **Creating Service Offering**

## (Provider > Contracts > Service Offering > List of Service Offering)

Service offerings are used to identify which facilities at the agency will provide services on the contract.

When creating a service offering the provider has the ability to create multiple service offerings at one time for a single facility/individual. Multiple or All contracted services can be selected when creating a service offering.

- 1. Bring the agency into focus.
- 2. Once the agency is in focus navigate to the contracts screen and click the **[Show]** button to bring the contract into focus.
- 3. Navigate to the *List of Service Offering* screen.
- 4. To create a Service Offering click the **[New]** button at the bottom of the screen; this will bring you to the *List of Contracted Service* screen.

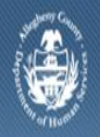

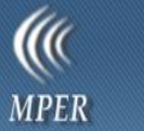

- 5. On the List of Contracted Services screen:
  - a. Click in the check box next to the contracted services you want to create service offerings for then click the **[Select]** button.

|                                            |                     |               | Provider Name SSN                                                                                                    |                       | FEIN                |                                              |
|--------------------------------------------|---------------------|---------------|----------------------------------------------------------------------------------------------------|-----------------------|---------------------|----------------------------------------------|
| 22                                         |                     |               | WESLEY SPECTRUM SERVICES                                                                                                    |                       | 25118               | 0602                                         |
| Billing Address                            |                     |               |                                                                                                    |                       |                     |                                              |
| 221 Penn Avenu<br>Pittsburgh<br>PA - 15221 | e                   |               | A<br>                                                                                                    |                       |                     |                                              |
| Contracted Ser                             | vices<br>Service ID | Contract<br># | Service                                                                                                    | Service<br>Start Date | Service<br>End Date | DHS Office                                   |
|                                            | 11579               | -             | Treatment and Service Coordination  Family-based Mental Health<br> Services  Non-Hospital Inpatient Admission  Non-FFP                           | 07/01/10              | 06/30/11            | Office of Behavioral<br>Health (Mental Healt |
|                                            | 11580               |               | Treatment and Service Coordination  Family-based Mental Health<br>Services  Non-Hospital Inpatient Admission  FFP                                | 07/01/10              | 06/30/11            | Office of Behavioral<br>Health (Mental Healt |
|                                            | 11612               |               | Treatment and Service Coordination  Family-based Mental Health<br>Services  Individual Interaction  Identified Patient  Regular                  | 07/01/10              | 06/30/11            | Office of Behavioral<br>Health (Mental Healt |
|                                            | 11613               |               | Treatment and Service Coordination  Family-based Mental Health<br>Services  Psychiatric Inpatient Admission  Regular                             | 07/01/10              | 06/30/11            | Office of Behavioral<br>Health (Mental Healt |
|                                            | 11614               |               | Treatment and Service Coordination  Family-based Mental Health<br>Services  Individual Interaction  Family of Identified<br>Patient  Interpreter | 07/01/10              | 06/30/11            | Office of Behavioral<br>Health (Mental Healt |
|                                            | 11615               |               | Treatment and Service Coordination  Family-based Mental Health<br>Services  Team Interaction  Family of Identified Patient  Interpreter          | 07/01/10              | 06/30/11            | Office of Behavioral<br>Health (Mental Healt |
|                                            |                     |               |                                                                                                    |                       |                     | Office of Debewievel                         |

**Note:** All or Multiple contracted services may be selected for a single service offering.

 b. The Service Offering Detail screen will display a grid with the service description of each contracted service that was selected.

| Service Description                                                                                                    |                                                                   | Start    | End      | Status  | Result                                    | Action      |
|----------------------------------------------------------------------------------------------------|-------------------------------------------------------------------|----------|----------|---------|-------------------------------------------|-------------|
| Treatment and Service Coordination  Fa<br>Services  Non-Hospital Inpatient Admis                                          | amily-based Mental Health<br>sion  Non-FFP                        | 07/01/10 | 06/30/11 | Success | Service offering<br>successfully created. | Add Details |
| Treatment and Service Coordination  F<br>Services  Psychiatric Inpatient Admission                                        | amily-based Mental Health<br>on  Regular                          | 07/01/10 | 06/30/11 | Success | Service offering successfully created.    | Add Details |
| Treatment and Service Coordination  F<br>Services  Individual Interaction  Family                                         | amily-based Mental Health<br>v of Identified Patient  Interpreter | 07/01/10 | 06/30/11 | Success | Service offering successfully created.    | Add Details |
| ServiceOffering Co                                                                                                    | ntacts                                                            |          |          |         |                                           |             |
| ServiceOffering Co<br>icility Address*<br>Same as agency 2<br>243 Johnston Rd<br>PITTSBURGH, PA 15241-<br>Attach Facility | ntacts                                                            | ]        |          |         |                                           |             |

c. Complete the *ServiceOffering* tab; attach a facility, start date, and end date, and then click the **[Create Service Offering]** button. The grid will update with

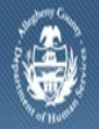

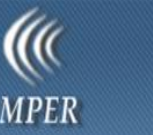

status, results and an action.

- d. On the "Successful" status click on the **[Add Details]** button to expand the ServiceOffering tab.
- e. Complete the detail information of the service offering.
- f. Click the **[Save]** button.

# View Service Offering

# (Provider > Contracts > Service Offering > List of Service Offering)

The *List of Service Offering* screen displays which facilities at the agency will be providing the services on the contract.

The *Service Offering Filter* section is available to define specific criteria to narrow the viewable results.

- The *Service Description* provides a dropdown list and is populated from the contracted services for the exiting service offerings records.
- *Facility Name* will search with an auto-complete list and is based on the facility/individuals listed on the service offerings screen. The auto-complete text box allows you to begin typing in a facility and will automatically complete the field based on facilities you have documented.
- The *DHS Office* provides a dropdown list and is populated by the contracted services for the existing service offerings records.
- Show Current radio button is now available to hide historical records prior to the system date. Historical information is still available if selecting the Show All radio button.
- *Reset Filter* clears all search criteria, and *Filter* searches for criteria based on fields completed in the Filter Search section.

|                        | Description                  | lter                                                          |                          |                       |                     |                                            |
|------------------------|------------------------------|---------------------------------------------------------------|--------------------------|-----------------------|---------------------|--------------------------------------------|
| Select S               | Service.                     | <b>-</b>                                                      |                          |                       |                     |                                            |
| Facility N             | ame                          |                                                               |                          |                       |                     |                                            |
| A Secon                | d Chance, In                 | c.                                                            |                          |                       |                     |                                            |
| Dhs Offic              | e Name                       |                                                               |                          |                       | SSN                 | 1                                          |
| Office of              | f Children, Yo               | uth, and Families 👻                                           |                          |                       |                     |                                            |
| ~ .                    | ~                            |                                                               |                          |                       |                     |                                            |
| © Shov                 | v Current ()                 | Show All                                                      |                          |                       |                     |                                            |
| Your sea               | Criteria<br>arch result is f | filtered by                                                   |                          |                       |                     |                                            |
| Facility I<br>Dhs Offi | Name "A Seco<br>ce Name "Off | nd Chance, Inc." and<br>ice of Children, Youth, and Families" |                          |                       |                     |                                            |
|                        |                              |                                                               |                          |                       |                     |                                            |
|                        |                              |                                                               |                          |                       |                     | Reset Filter Filte                         |
|                        |                              |                                                               |                          |                       |                     |                                            |
| Service                | Offering Lis                 | t                                                             |                          |                       |                     |                                            |
| Service<br>(D          | Contract<br>ID               | Service                                                       | Facility Name            | Service Start<br>Date | Service End<br>Date | DHS Office                                 |
| 0233                   | 6168                         | Adoption                                                      | A Second Chance,<br>Inc. | 07/01/10              | 02/28/11            | Office of Children, Youth, and<br>Families |
| 0235                   | 6168                         | Foster Care  Relative/Kinship  Pre-Adoptive                   | A Second Chance,<br>Inc. | 07/01/10              | 02/28/11            | Office of Children, Youth, and<br>Families |
| 0234                   | 6168                         | Foster Care   Non-Relative/Non-                               | A Second Chance,         | 07/01/10              | 02/28/11            | Office of Children, Youth, and             |
|                        |                              | Kinship  Regular                                              | Inc.                     | 07701710              | 01,10,11            | Families                                   |
|                        |                              | Kinship  Regular                                              | Inc.                     | 1                     |                     | Families                                   |

The *Service Offering List* section displays the filtered results.

• A paging feature displays multiple pages of service offerings.

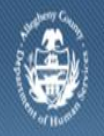

Department of Human Services Allegheny County, Pennsylvania

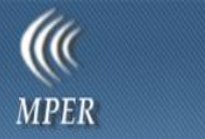

- Once a record in the grid is highlighted the page will not reset and scroll away from the selected grid.
- 1. Click the **[Show]** button to view the service offering details for the grid highlighted.

For more information...

For more information on this communication or for assistance, please be sure to contact the Help Desk at <u>servicedesk@alleghenycounty.us</u> or 412-350-4357 Option 2.